### Android SmartAlec Printing

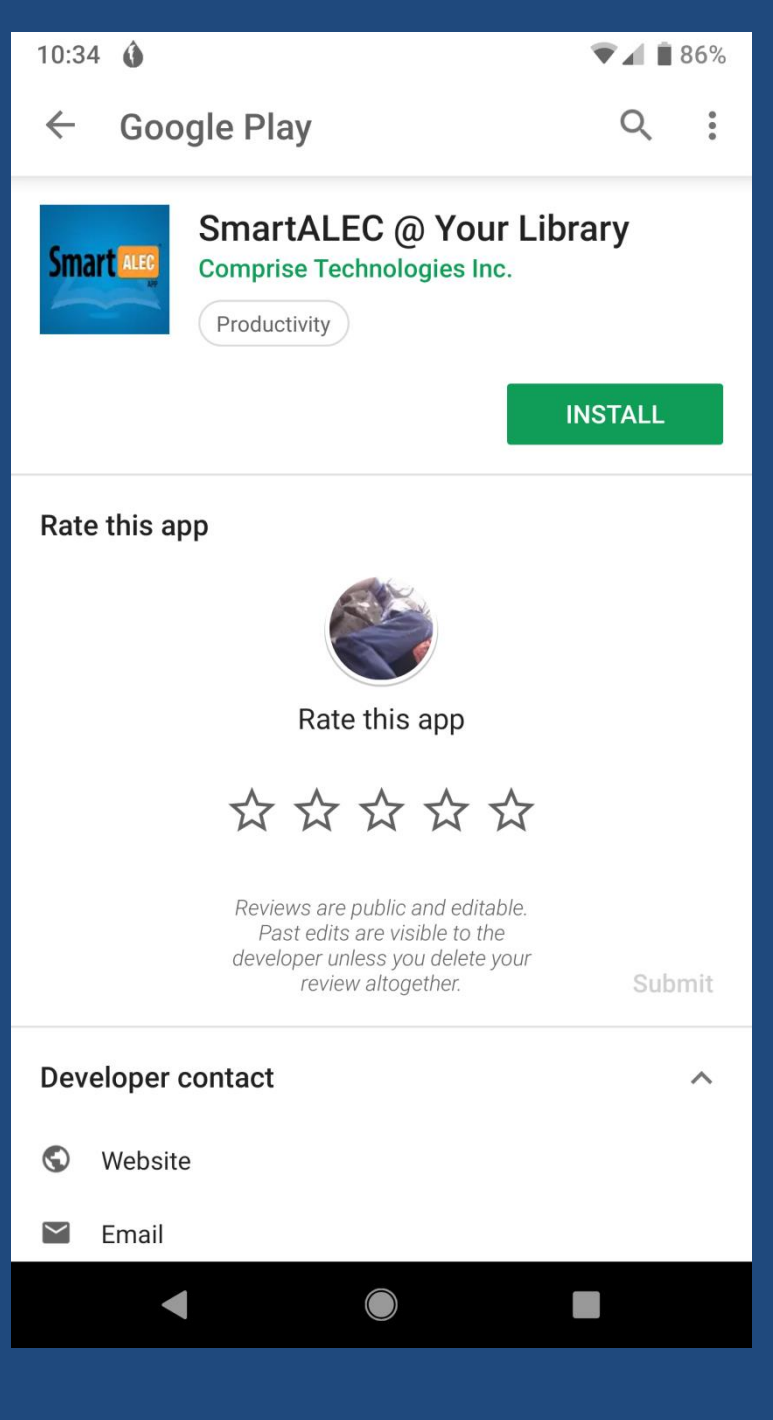

| 10:34 🐧 🎽 🔍 🕷 🕷                                                                                                    |  |  |  |  |
|----------------------------------------------------------------------------------------------------|--|--|--|--|
| $\leftarrow$ Google Play Q                                                                                                    |  |  |  |  |
| Smart ALEC @ Your Library<br>Comprise Technologies Inc.<br>Productivity                                                                                                    |  |  |  |  |
| UNINSTALL OPEN                                                                                                    |  |  |  |  |
| What's new •<br>Last updated Feb 7, 2018<br>Version 3.0 of SmartALEC, support for cloud based upload<br>and library access. SmartALEC connects users with your<br>library because they upload print documents by visiting your<br>Read more |  |  |  |  |
| Rate this app                                                                                                    |  |  |  |  |
|                                                                                                    |  |  |  |  |
| Rate this app                                                                                                    |  |  |  |  |
| $\bigcirc \bigcirc \bigcirc \bigcirc \bigcirc \bigcirc \bigcirc \bigcirc \bigcirc \bigcirc \bigcirc \bigcirc \bigcirc \bigcirc \bigcirc \bigcirc \bigcirc \bigcirc \bigcirc $                                                               |  |  |  |  |
| Reviews are public and editable.                                                                                                    |  |  |  |  |

 $\bigcirc$ 

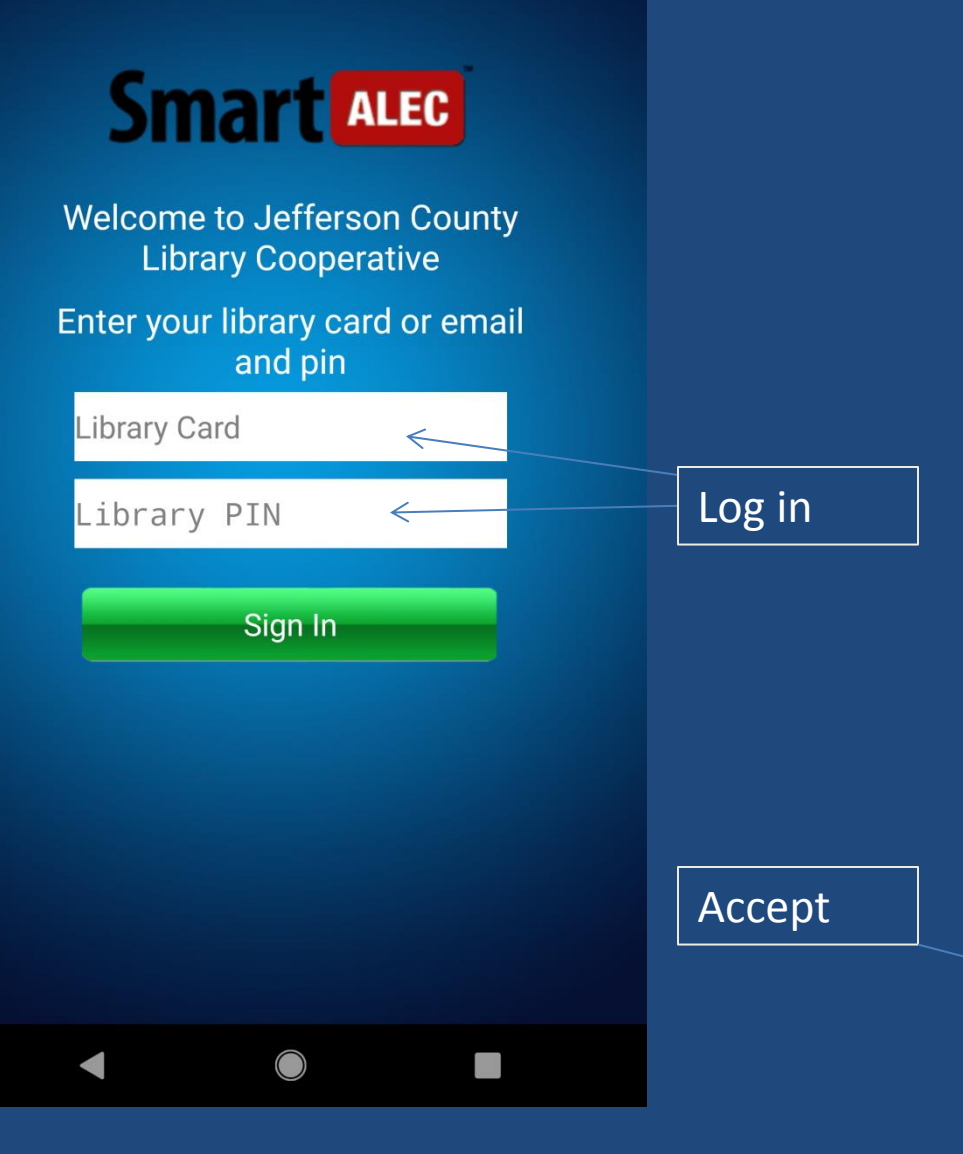

#### 10:36 🗖

▼ 🖌 🖬 85%

#### **Mart ALEC** Library Policy

Comprise Technologies, Inc ("**Comprise**", "**we**", "**us**" or "**our**") is committed to respecting and protecting the accuracy, confidentiality and security of your personal information, and wants you to feel secure when visiting our website (the "**Website**"), downloading our mobile device applications (the "**Mobile Apps**"), and using our services (the "**Services**"). This Privacy Policy sets out our policies concerning the collection, use, disclosure and protection of personal information we receive from individuals using the Website, the Mobile Apps or the Services.

"Personal information" means all information about an identifiable individual.

Unless otherwise agreed to in writing by Comprise Technologies, Inc., by using the Website, the Mobile Apps or the Services, you will be deemed to have consented to the terms and conditions set forth in this Privacy Policy, including (without limitation), the collection, use and disclosure of your personal information by Comprise Technologies.

IF YOU ARE NOT IN AGREEMENT WITH THE TERMS AND CONDITIONS OF THIS PRIVACY POLICY, DO NOT SUBMIT ANY OF YOUR PERSONAL INFORMATION, USE THE WEBSITE, OR DOWNLOAD THE MOBILE APPS.

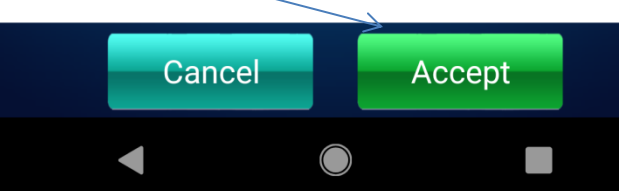

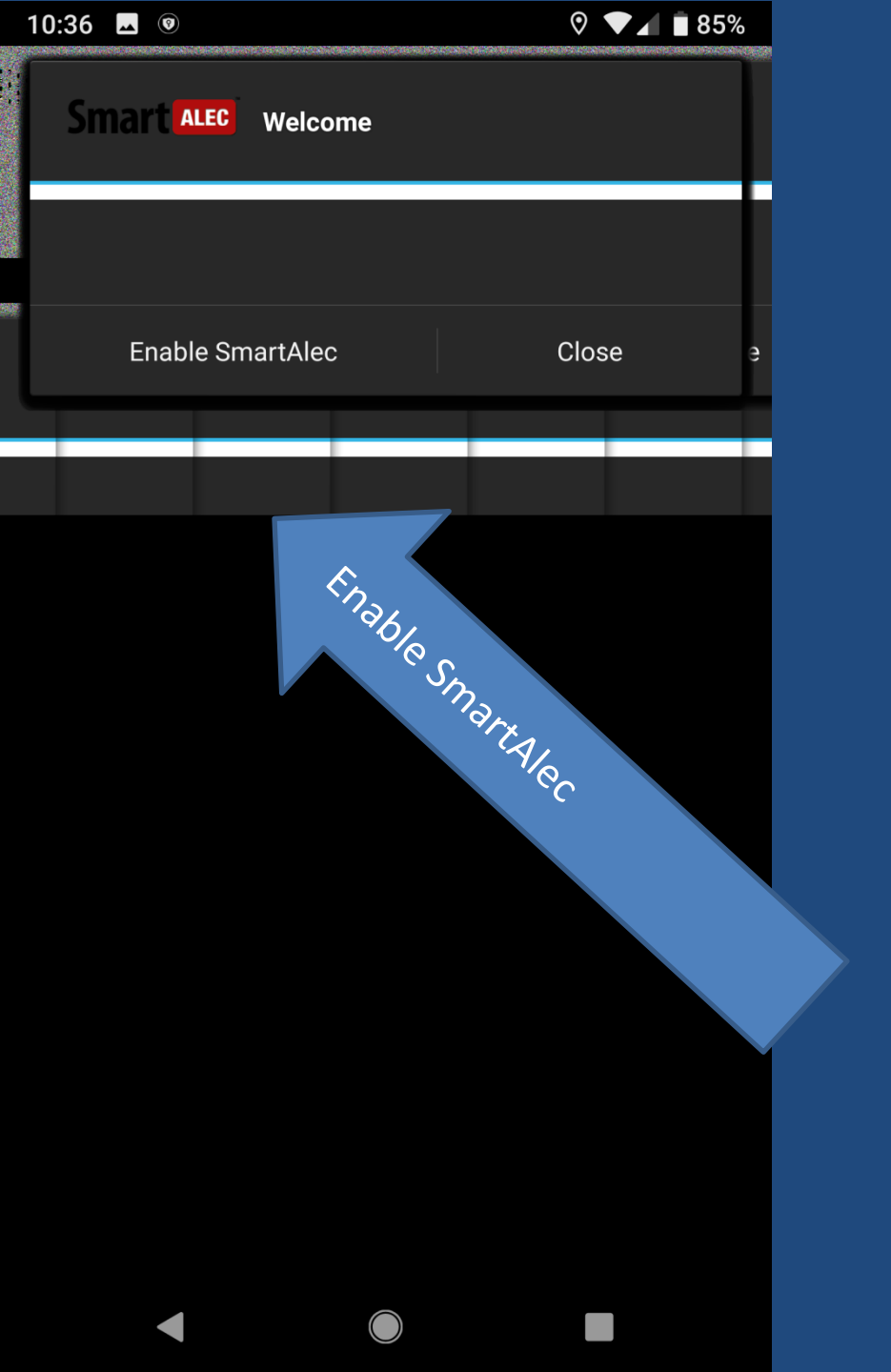

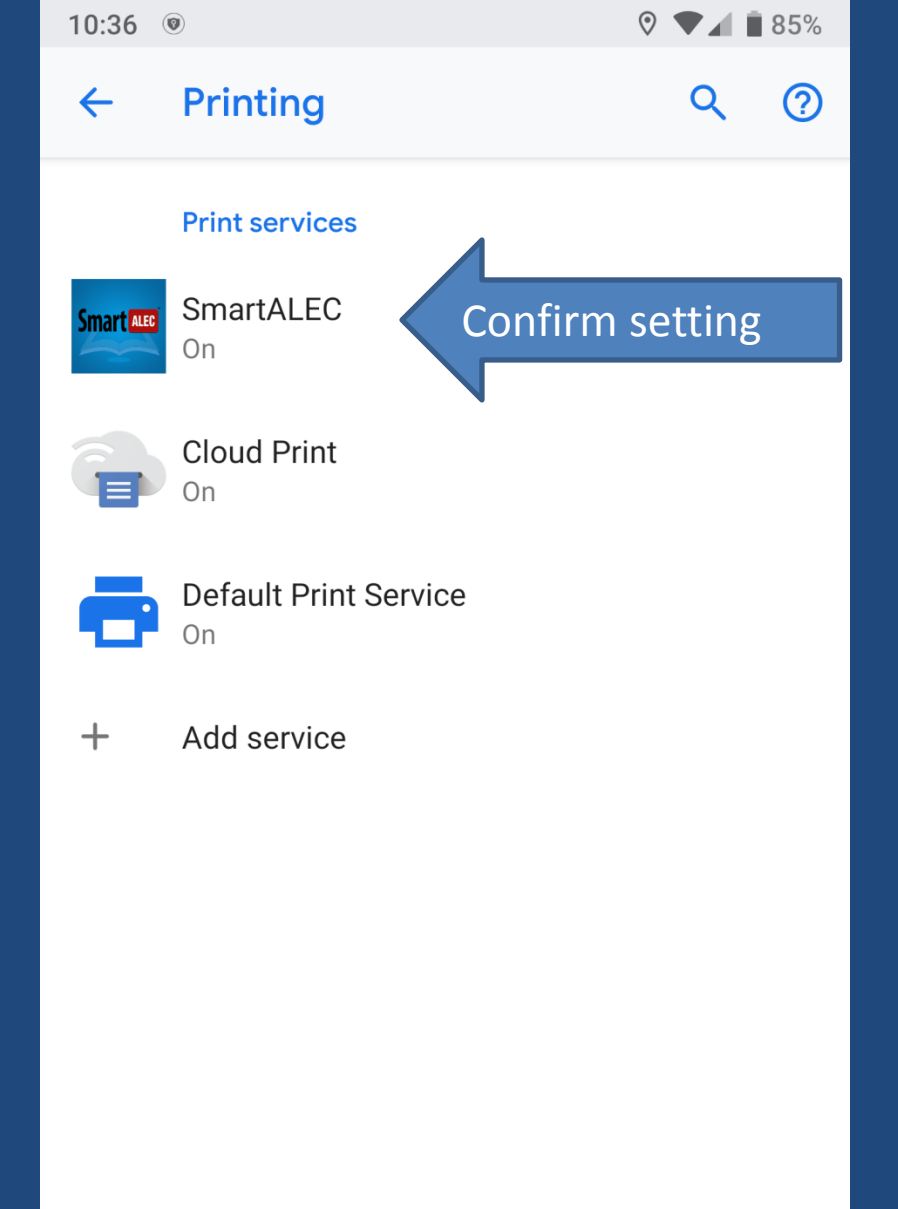

# Select a File to Print

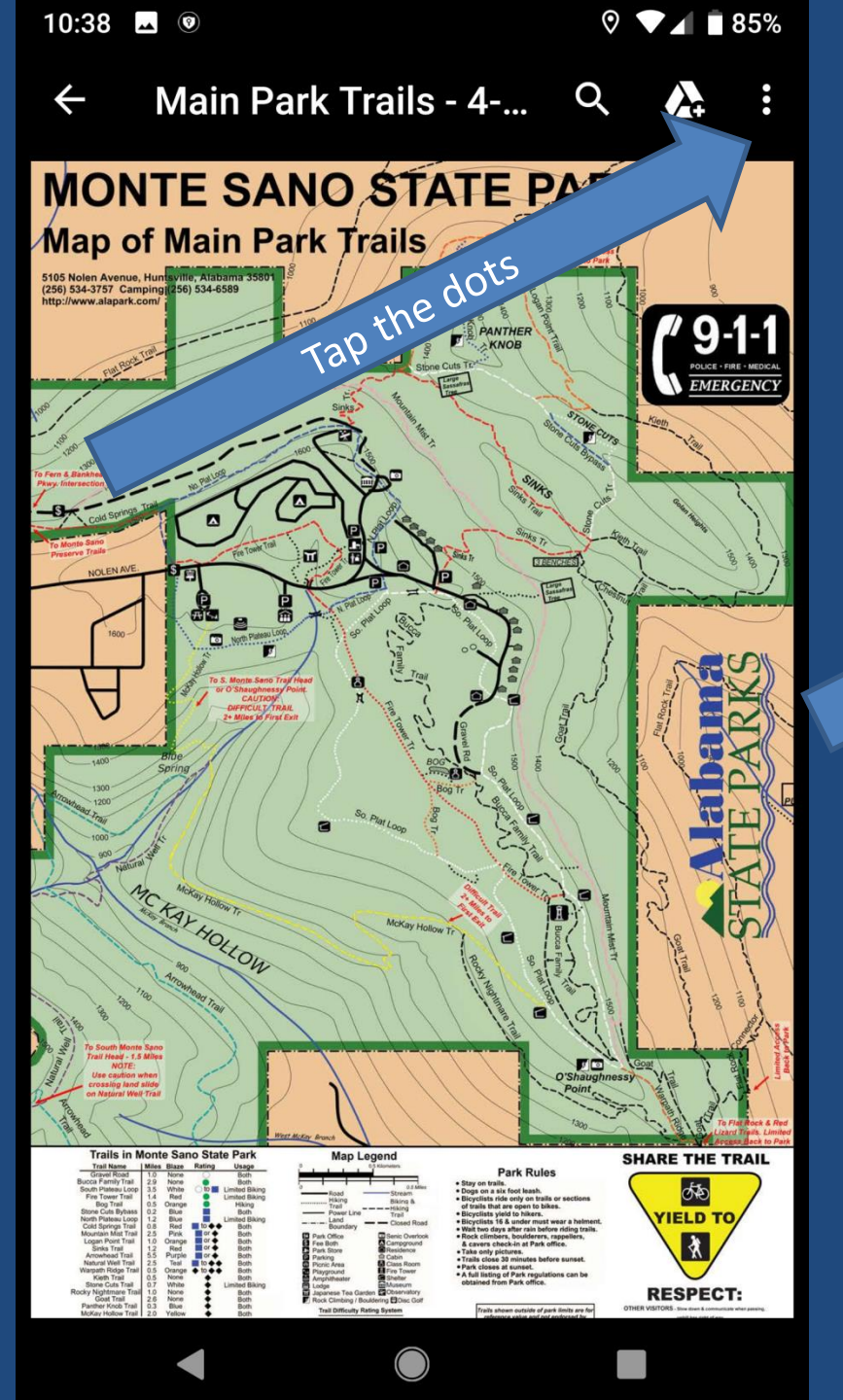

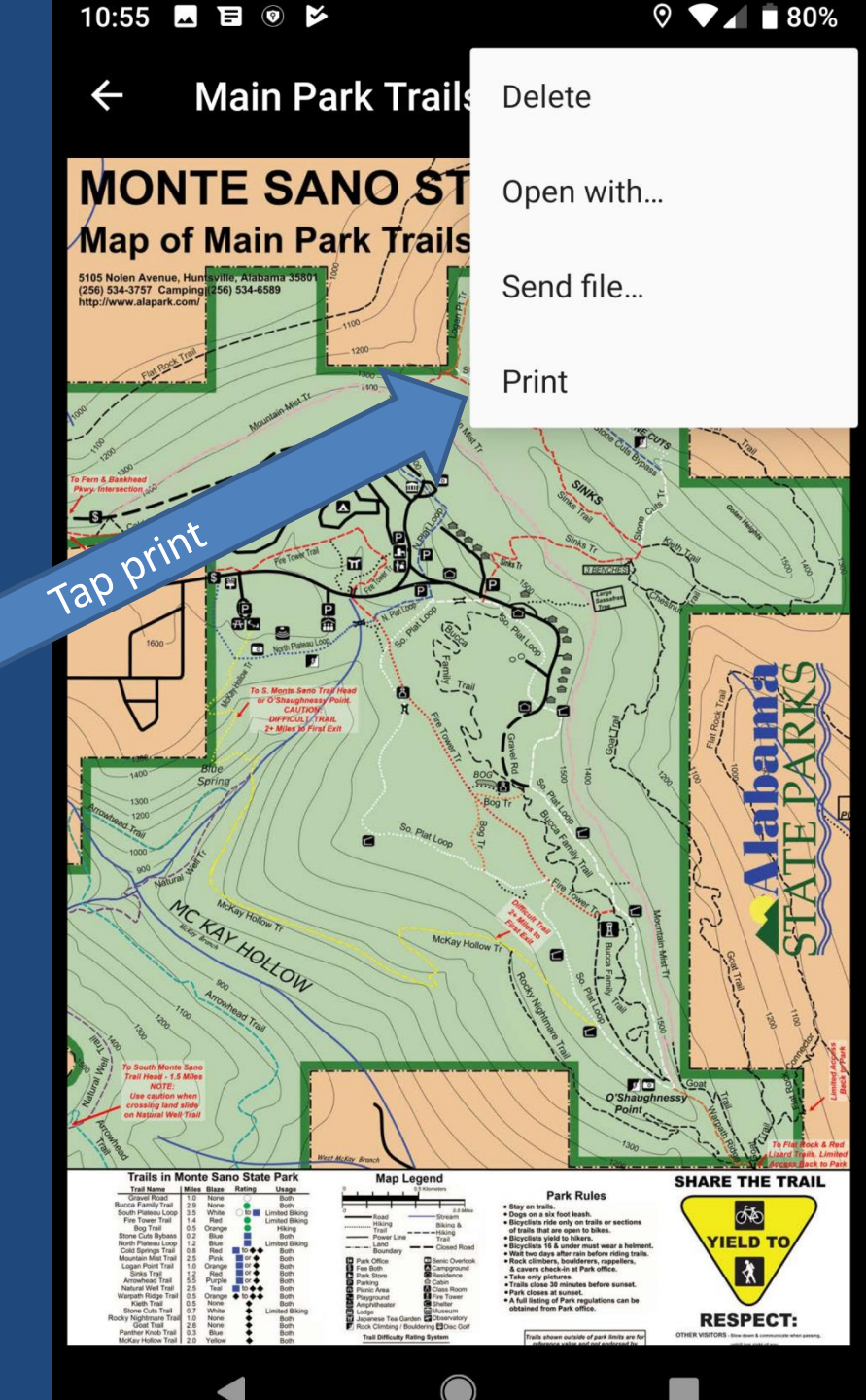

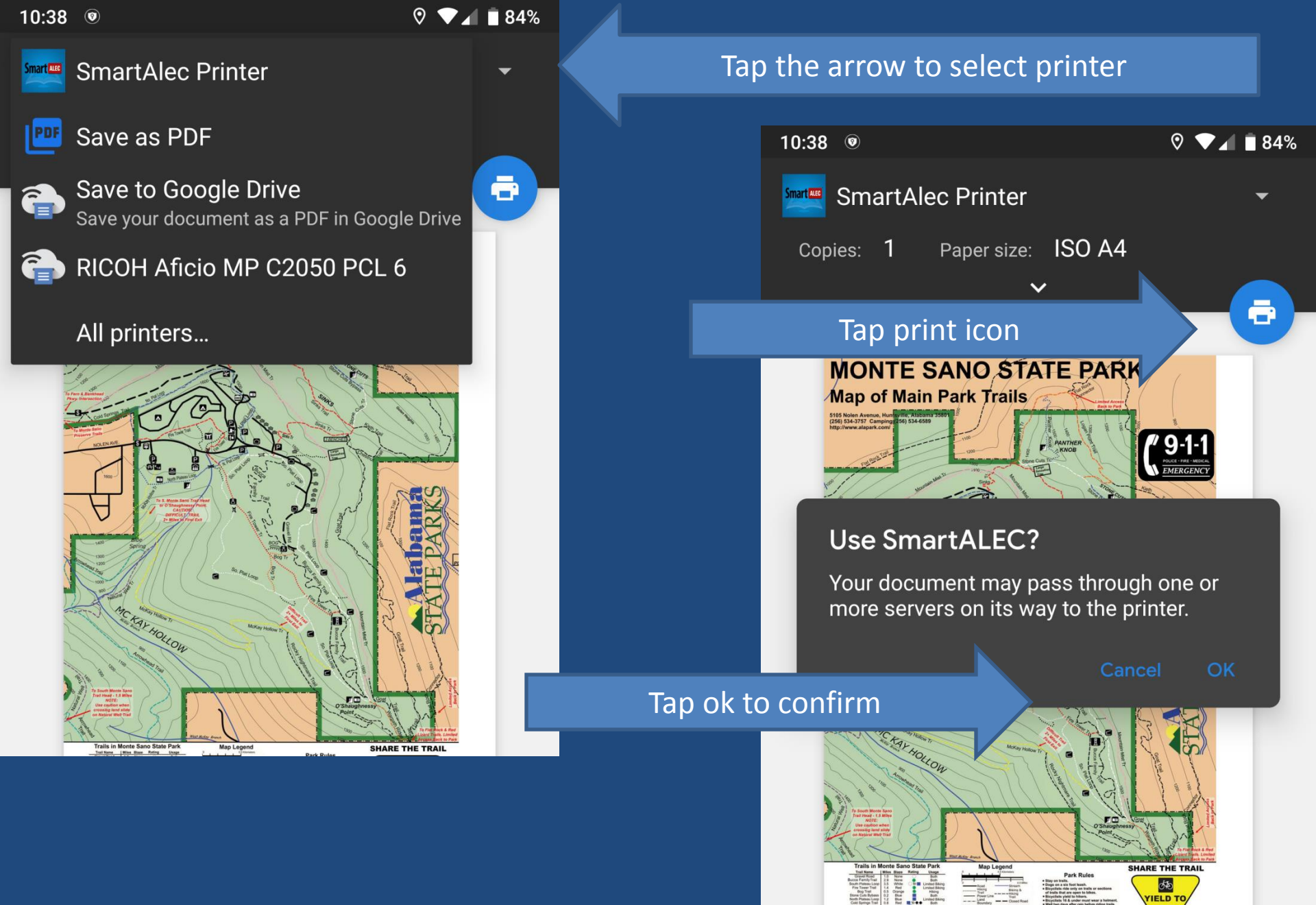

Umper her hand the second second seco

RESPECT:

| 10:3  | <b>39 (0</b>                                                  |                                        | ⊘ ▼∡     | 84%     |
|-------|---------------------------------------------------------------|----------------------------------------|----------|---------|
| Smart | SmartALEC                                                     |                                        |          | ÷       |
| 1     | Your print documer<br>Use your library car                    | nts are shown be<br>d and pin to print | low      |         |
| PDE   | Main Park Trails - 4                                          | -21-2016.pdf<br>Pages:1 Copies:1       |          |         |
| PDF   | Grilled Barbecued (<br>122665<br>Date:09/25/18 15:38          | Chicken Legs   Kit<br>Pages:7 Copies:1 | tchen Ex | plorers |
| PDF   | Donate to Emergen<br><sup>122636</sup><br>Date:09/25/18 15:26 | cy Disaster Servi<br>Pages:4 Copies:1  | ces      |         |
| PDF   | 201808131024490<br>122557<br>Date:09/25/18 14:39              | 05.pdf<br>Pages:1 Copies:1             |          |         |
| PDF   | smart alec web log<br>122554<br>Date:09/25/18 14:36           | in.png<br>Pages:1 Copies:1             |          |         |
| PDF   | smart alec web app<br>122317<br>Date:09/25/18 09:41           | o.png<br>Pages:1 Copies:1              |          |         |
|       |                                                               |                                        |          |         |
|       |                                                               |                                        |          |         |
|       |                                                               |                                        |          |         |
|       |                                                               |                                        |          |         |

All of your print jobs appear in the SmartAlec App

Select document to view additional information

### **Print from Browser**

10:51 🖪 💿 🗭

#### 

86

Q

O www.vulture.com/article/best-its-alw

### VULTURE

Mac and Dennis's indelible Hugh Honey-Vic Vinegar routine, as gleefully ridiculous of a conceit as any.

#### 36. "The Gang Gets Invincible" (Season 3, Episode 2)

Green Man! Charlie's bodysuit-donning alter ego debuts in this delightfully bizarre episode that also features Frank

taking too much acid (while Artemis watches, of course) and a McPoyles-centered plotline that ends with a (literal) bang. "The Gang Gets Invincible" also marks the first appearance of The Cosby Show actor Geoffrey Owens as himself (kind of), as he unsuccessfully pretends to be Donovan McNabb to a gaggle of caped, hopeless Philadelphia Eagles tryout hopefuls; Owens also later appears in "Frank's Pretty Woman," in which he claims to be Tiger

Locate article Tap the 3 dots menu

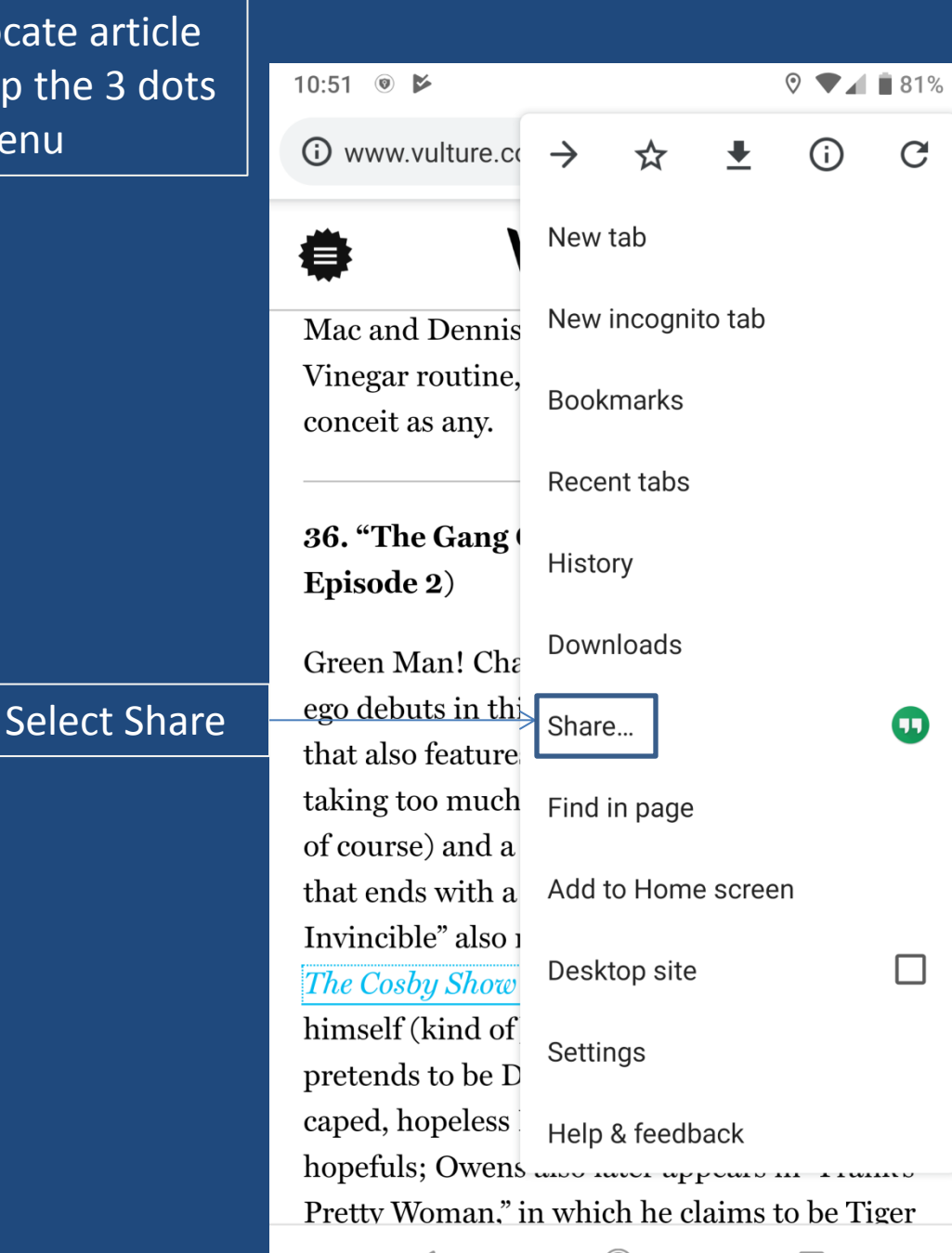

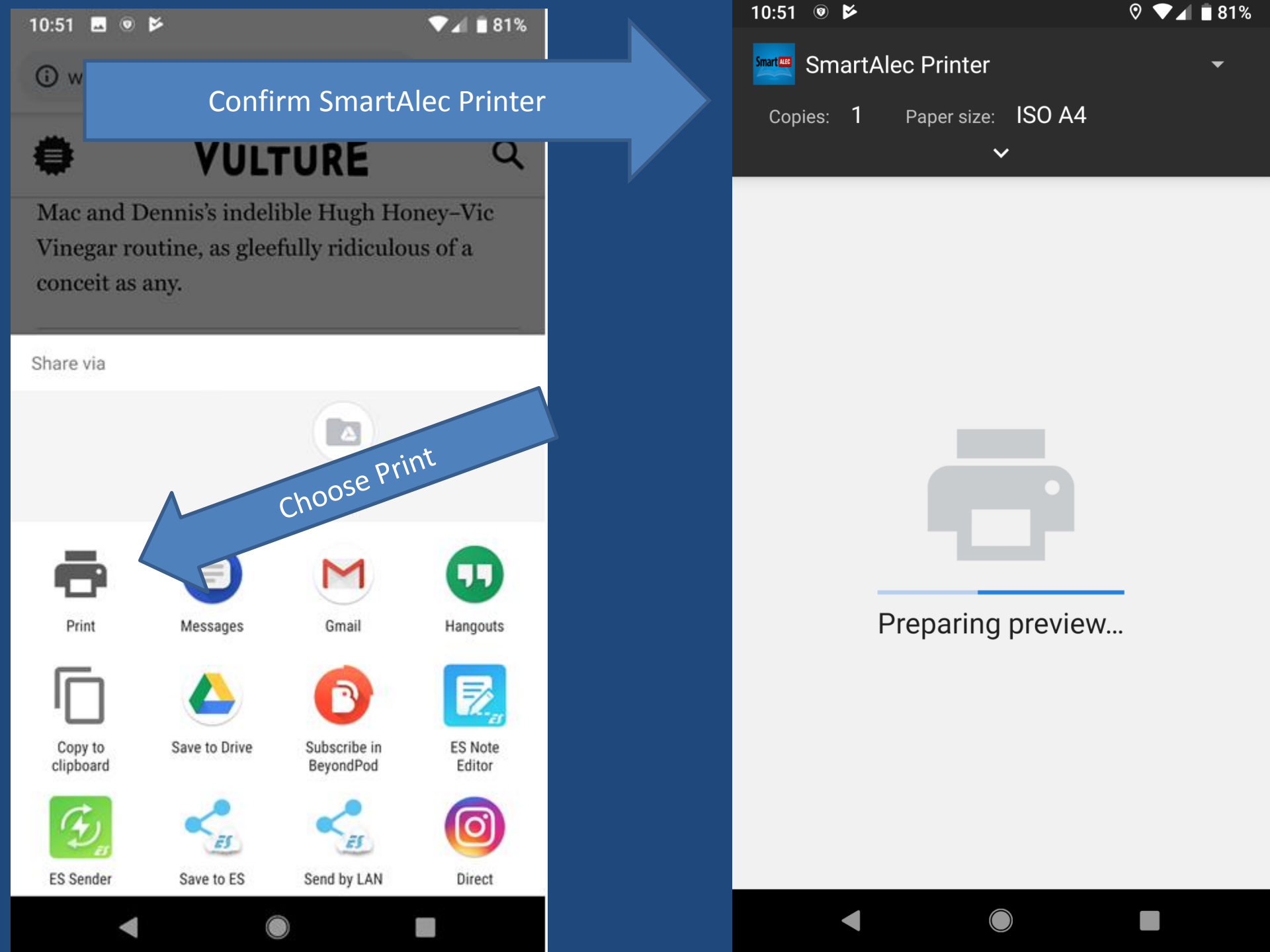

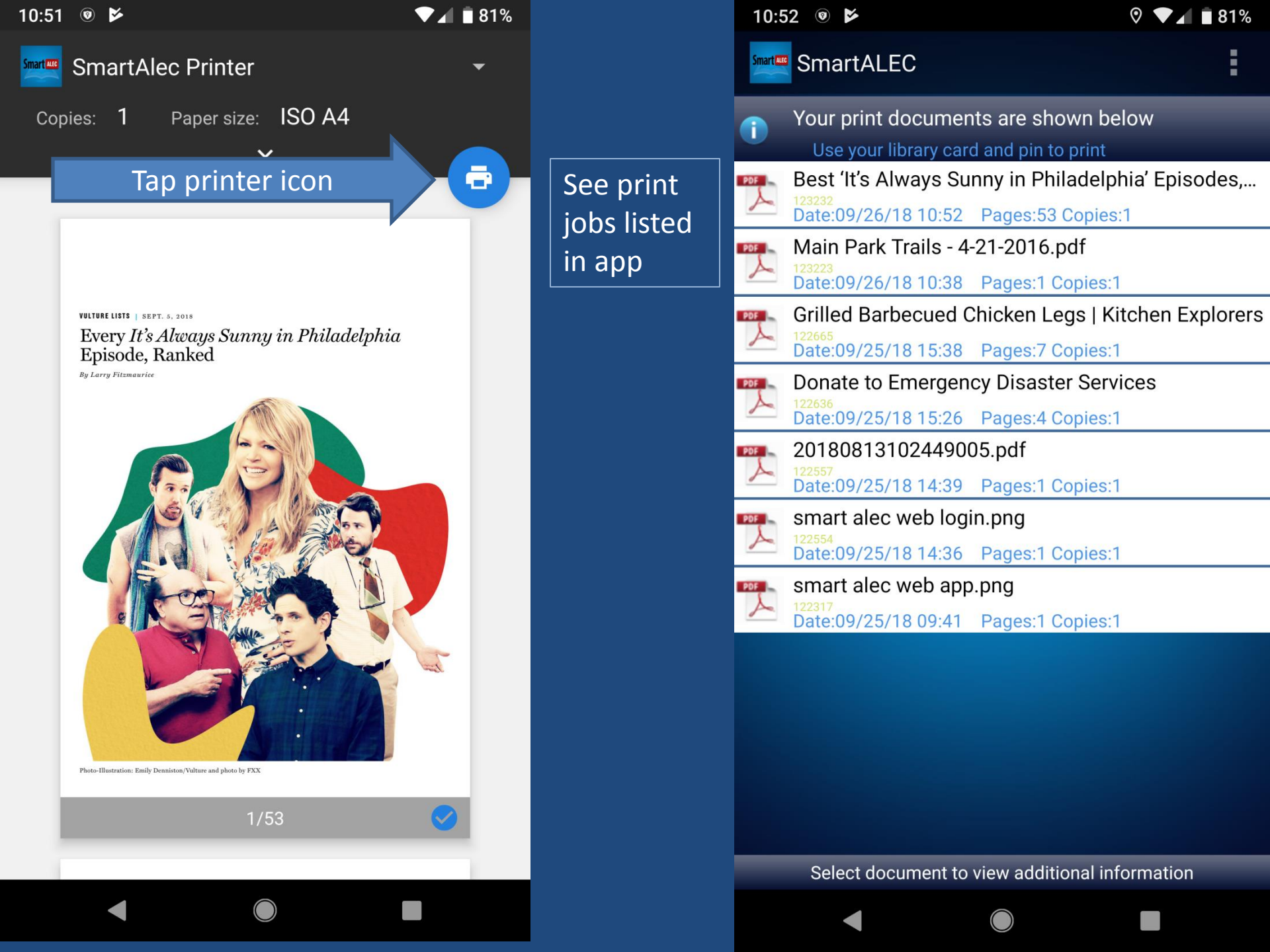

## Go to Kiosk and Print